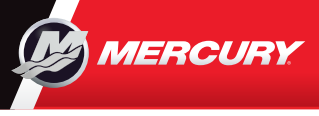

# VesselView702 | Kurzanleitung

# **Engine Page**

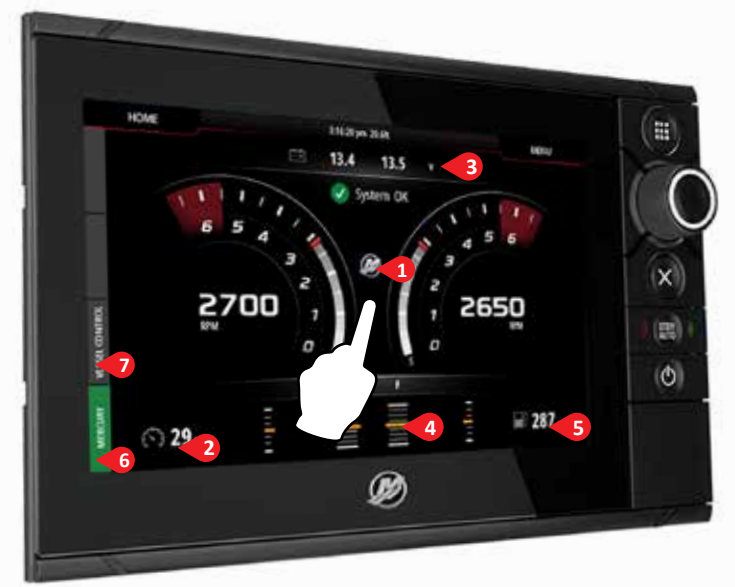

Die Seite "Engine" (Motor) enthält spezifische Touch-Zonen, die Zugang zu detaillierten Informationen rund um das Boot bieten

## 6. Kontrollleiste: Mercury

Hiermit können Sie alle Motordaten auf einen Blick einsehen, ohne die Seite "Engine" (Motor) aufrufen zu müssen.

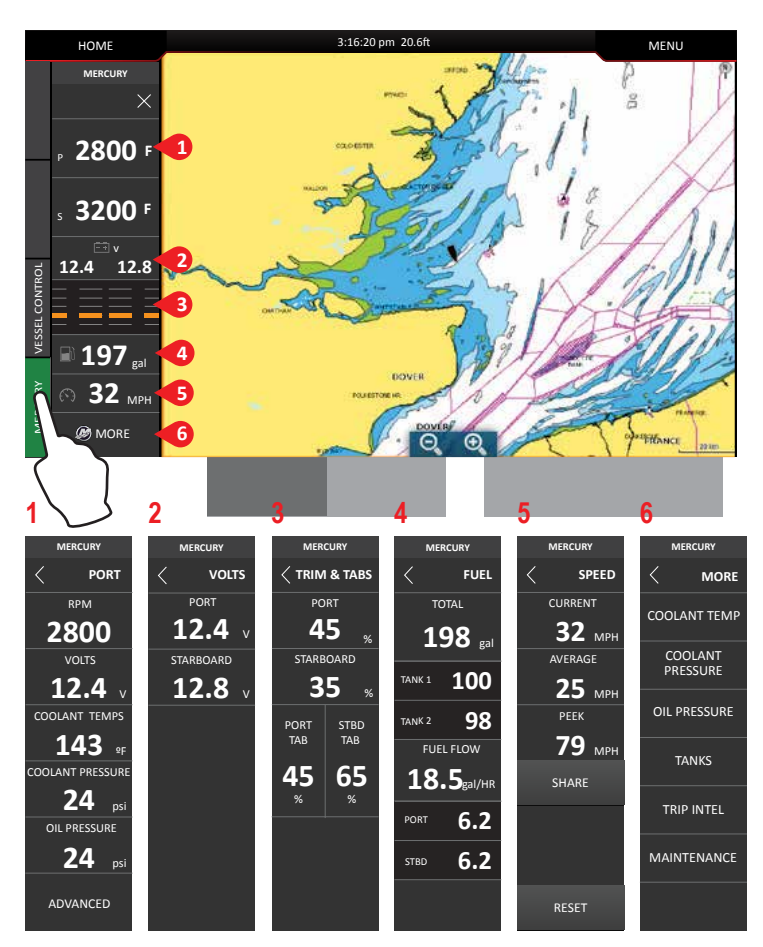

### 1. Engine (Motor)

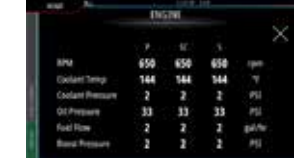

#### 3. Battery (Batterie)

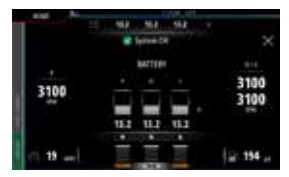

## 5. Fuel (Kraftstoff)

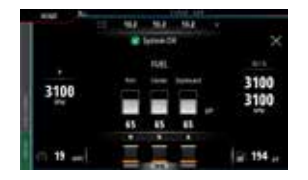

### 2. Speed (Geschwindigkeit)

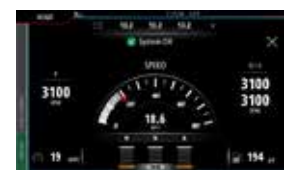

### 4. Trim (Trimmung)

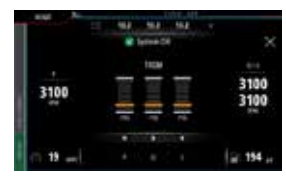

Hinweis: Sobald Sie die Mitte des Bildschirms berühren, bietet einer der Bildschirme Zugang zu einer tieferen Ebene, in der lediglich die ausgewählten Informationen angezeigt werden. Vollstän-

2450

Enable

, sec 3.5 d, mph 32

## 7. Kontrollleiste: Vessel Control

Bietet Zugang zu den Mercury Motorsteuerungsfunktionen\*. \*Hinweis: Steuerungsfunktionen variieren je nach Motorart.

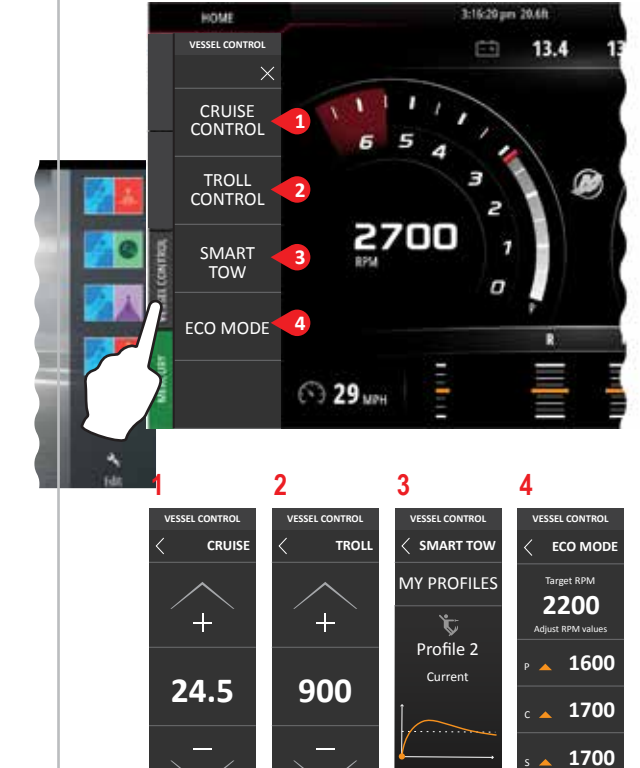

Adiust RPM Val

Enable

diust SPEED Valu

Enable

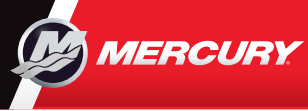

# **VesselView702** | Kurzanleitung

Bitte laden Sie unter dem folgenden Link eine Kopie des jeweiligen Benutzerhandbuchs herunter: www.mercurymarine.com/vesselview

## Anzeigesteuerung

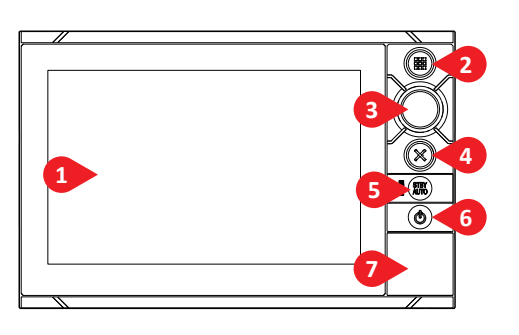

## 1 Touchscreen

- 2 "Home"-Schaltfläche Einmal betätigen, um die Homepage aufzurufen. Mit kurzem Antippen können Sie zudem durch die Favoriten-Schaltflächen scrollen. Halten Sie diese Schaltfläche gedrückt, um alle Favoriten-Schaltflächen überlappend auf der aktiven Seite anzuzeigen. Mit kurzem Antippen der Schaltfläche können Sie zudem durch die Favoriten-Tasten scrollen.
- 3 Drehknopf Mit dem Drehknopf können Sie durch die einzelnen Menüpunkte scrollen und eine Auswahl per Knopfdruck bestätigen.

Durch Drehen lässt sich der Wert einstellen und es kann in vergrößerbare Bereiche gezoomt werden.

- 4 X-Schaltfläche Durch einmaliges Berühren verlassen Sie ein Dialogfeld, um zu der vorherigen Menüebene zurückzukehren und den Zeiger aus dem Feld zu entfernen.
- **5 STBY / AUTO Taste** Bei Mercury Autopilot System nicht vorhanden.
- 6 Power Key Einmal betätigen, um das Dialogfeld Systemsteuerung anzuzeigen. Mit kurzem Antippen kann zudem die Helligkeit der Hintergrundbeleuchtung angepasst werden.

Homepage SCHALTFLÄCHE "HOME" .5 3 ٥ E 3 Schaltfläche "Close" 4 Favoriten 1 Werkzeuge (Schließen) 5 Schaltfläche "Man 2 Einsatzbereiche (Zum vorherigen Over Board (MOB)"

## **Dialogfeld Systemsteuerung**

Bietet schnellen Zugang zu den Systemeinstellungen. Aktivierung:

7 Kartenleser

- Gehen Sie auf die Schaltfläche **POWER** oder
- "Wischen" Sie auf dem Bildschirm von oben nach unten

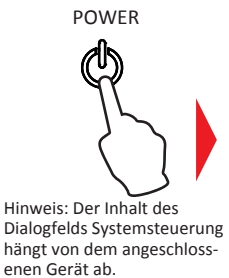

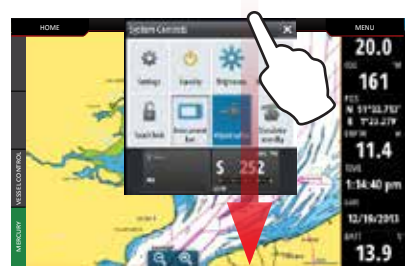

## Favoriten

Mit dieser Funktion können Sie die Anordnung der Schaltflächen mit Motordaten individuell anpassen

Bildschirm zurückkehren)

# Notordaten individuell anpassen 1/2 vertikal 1/3 vertikal 1/3 vertikal 1/4 Bildschirm 1/2 horizontal 0000

### Eine Favoriten-Seite bearbeiten Rufen Sie den Modus Favoriten bearbeiten auf, indem Sie:

- Auf das Symbol Bearbeiten gehen
- Auf eine Favoriten-Schaltfläche gehen und halten
- Bearbeiten-Optionen auswählen

Seite Favoriten bearbeiten

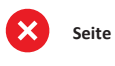

- Seite Favoriten löschen
- Seite Neuen Favoriten hinzufügen
- Folgen Sie den aufgeführten Anweisungen, um die Bildschirmoberfläche individuell anzupassen

## Größe der Splitscreens anpassen

- 1. Rufen Sie das Dialogfeld "System Control" (Systemsteuerung) auf
  - Gehen Sie auf "Adjust splits" (Splitscreens anpassen), um die Symbole zu vergrößern bzw. zu verkleinern

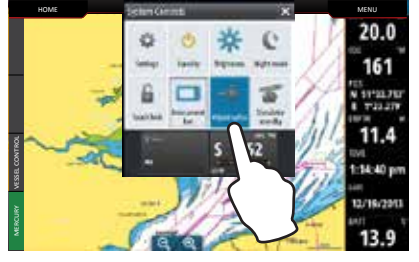

- 2. Ziehen Sie an den Kanten des Symbols en), "Resize" (Größe verändern),
  - ' bis die gewünschte Größe erreicht ist

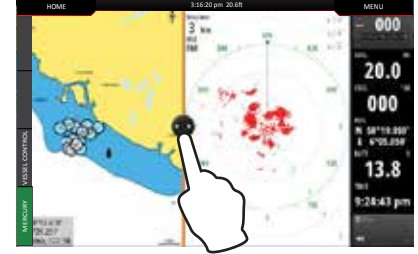

3. Speichern Sie Ihre Änderungen ab, indem Sie auf den Bildschirm gehen

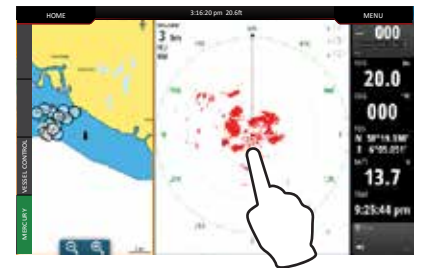